<u>Home</u> > Delegate Authorization (DA)

# Delegate Authorization (DA) [1]

# Effective Date: 12/22/2015

### Purpose

The Delegate Authorization form is two forms in one with two tabs along the bottom: one to add delegates and another to delete delegates.

**Only have a few delegates to add or delete?** You should make those delegate changes within the Concur Travel & Expense System. Refer to the <u>Step-by-Step Guide Identifying</u> Delegates [2] for further information.

#### Use the ADD Delegates form to:

- Identify a delegate for 25 or more individuals.
- Add a delegate for everyone in an org unit, by using org unit # instead of listing the names of each individual.

#### Use the DELETE Delegates form to:

- Delete a delegate's delegation list in its entirety, when a delegate leaves the University or no longer needs to act as a delegate for anyone. (This helps to keep delegation lists clean.)
- Delete a delegate for everyone in an org unit, using org unit # instead of listing the names of each individual.
- Delete select delegations for **25 or more** individuals.

**Delegates:** You can delete your own delegators within the Concur Travel & Expense System. Refer to the <u>Step-by-Step Guide Deleting Delegates from Your Delegation List</u> [2]\_[3] for further information.

## Download the Delegate Authorization form below

Files: form-da122215.xlsx [4]

Source URL: https://www.cu.edu/psc/policies/delegate-authorization-da

Links

[1] https://www.cu.edu/psc/policies/delegate-authorization-da [2] https://www.cu.edu/psc/concur-howidentifying-delegates-concur-travel-expense-system [3] https://www.cu.edu/psc/concur-how-delegatesdeleting-delegates-your-delegation-list [4] https://www.cu.edu/sites/default/files/policies/40547-delegateauthorization-da/files/form-da122215.xlsx